# INTRODUCCIÓN A ARCGIS PRO

Realizada por Natalia Lizarazo Castellanos

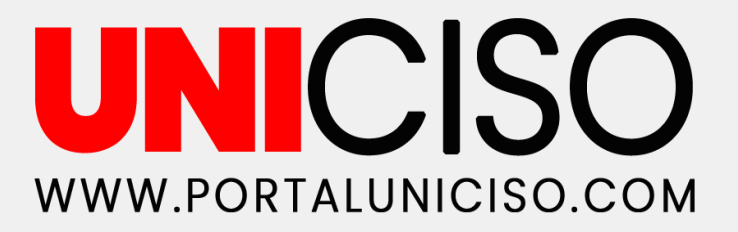

© - Derechos Reservados UNICISO

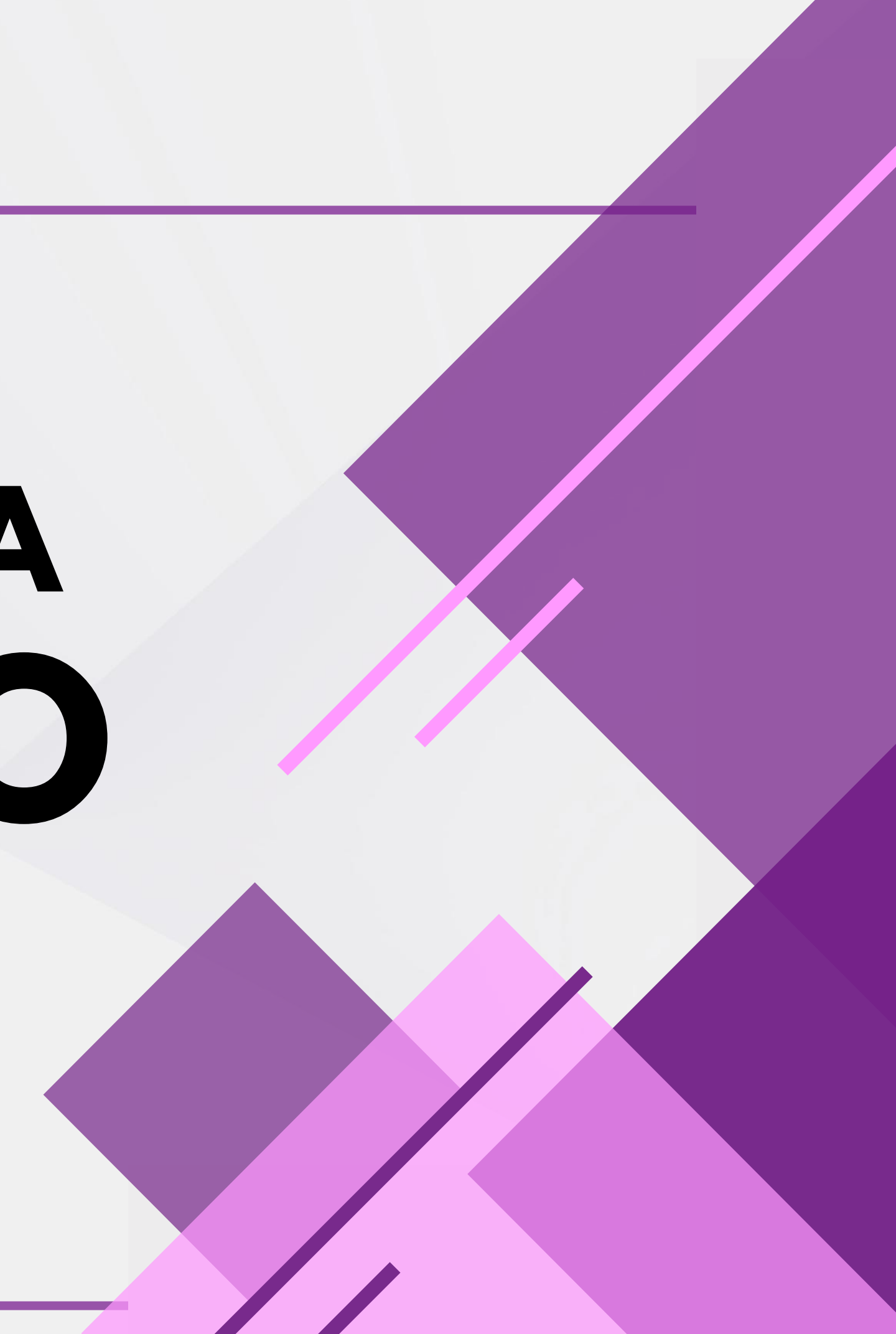

# Índice de Contenidos

01¿Qué es?05Proyecto nuevo.02Algunas características.06Interfaz de ArcGIS Pro.

**03** Descargar ArcGIS Pro.

**O4** Página de inicio.

**07** Organizar la interfaz.

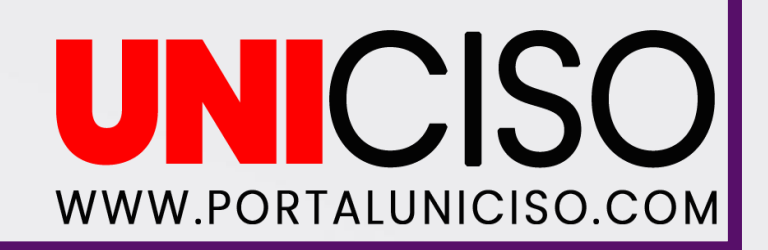

# ¿QUÉ ES?

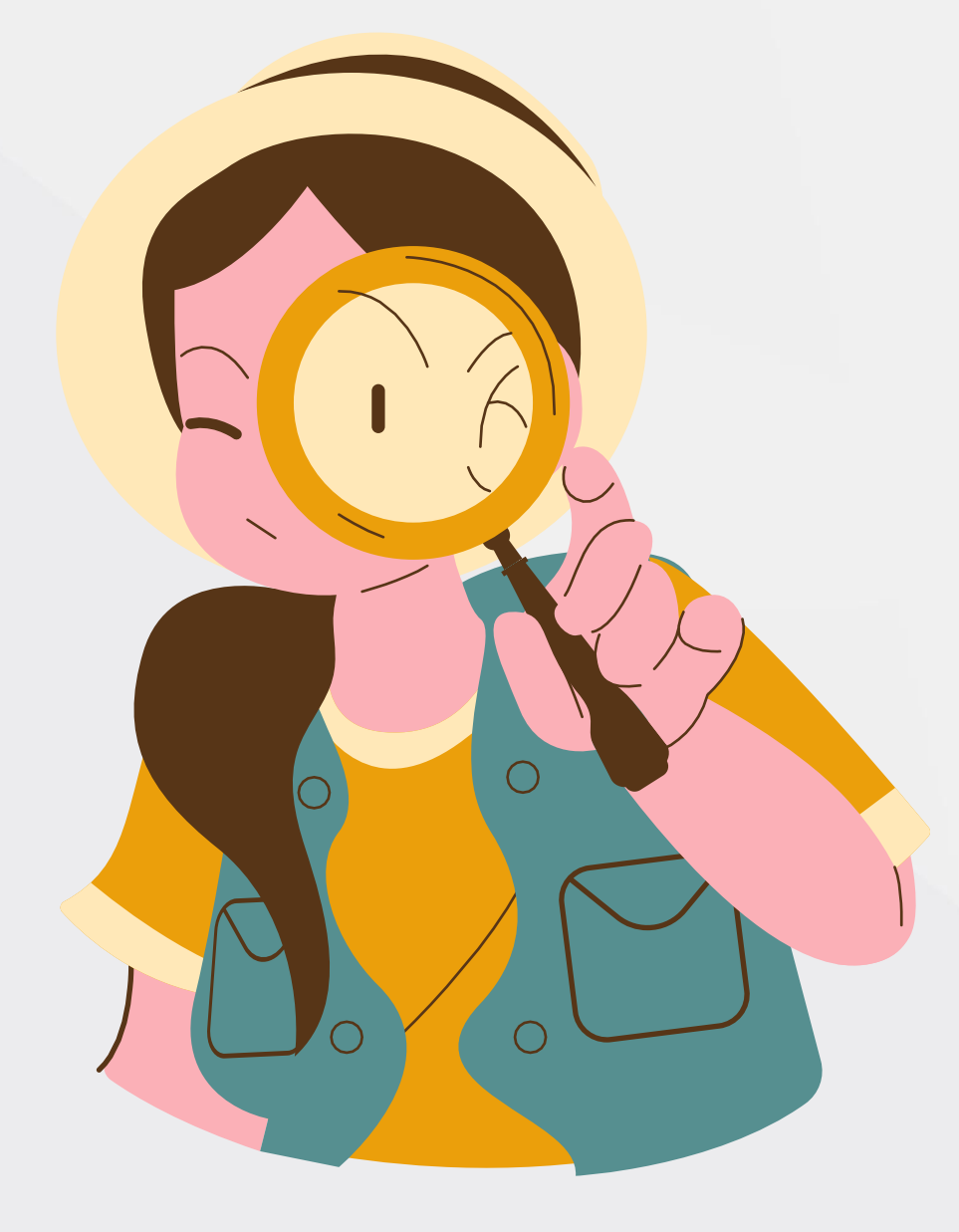

#### ArcGIS Pro es una aplicación de sistema de información geográfica, destinada para crear

y trabajar con datos espaciales. Lo que permite tener una herramienta para visualizar, analizar y compilar datos.

Con ArcGIS Pro es posible **crear mapas 2D y escenas 3D**, además de compartir el trabajo final Online o en un portal de ArcGIS Enterprise (Esri, s.f.).

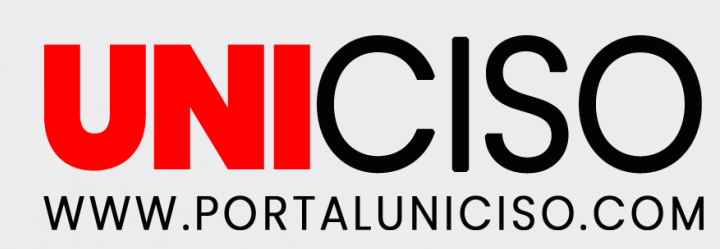

# **ALGUNAS CARACTERÍSTICAS**

Desde los que aborda Morales (2013) ArcGIS Pro cuenta con unas características claves entre las que se encuentran:

- 1.ArcGIS Pro es parte de ArcGIS Desktop.
- 2.La <u>descarga de ArcGIS Pro</u> es independiente de ArcMap.
- 3.Es una aplicación conectada a la web, de modo que para poder iniciar ArcGIS Pro es necesario iniciar sesión en ArcGIS Online con las credenciales de su cuenta.
- 4.Es más intuitiva y sencilla de utilizar. Las herramientas se organizan en pestañas.
- 5.Los archivos MXD se pueden importar en proyectos. La estructura de los proyectos de ArcGIS Pro consta de un archivo principal, con una extensión de carpetas diseñada para contener los datos del proyecto.

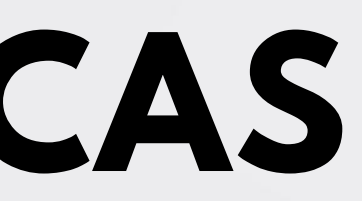

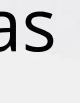

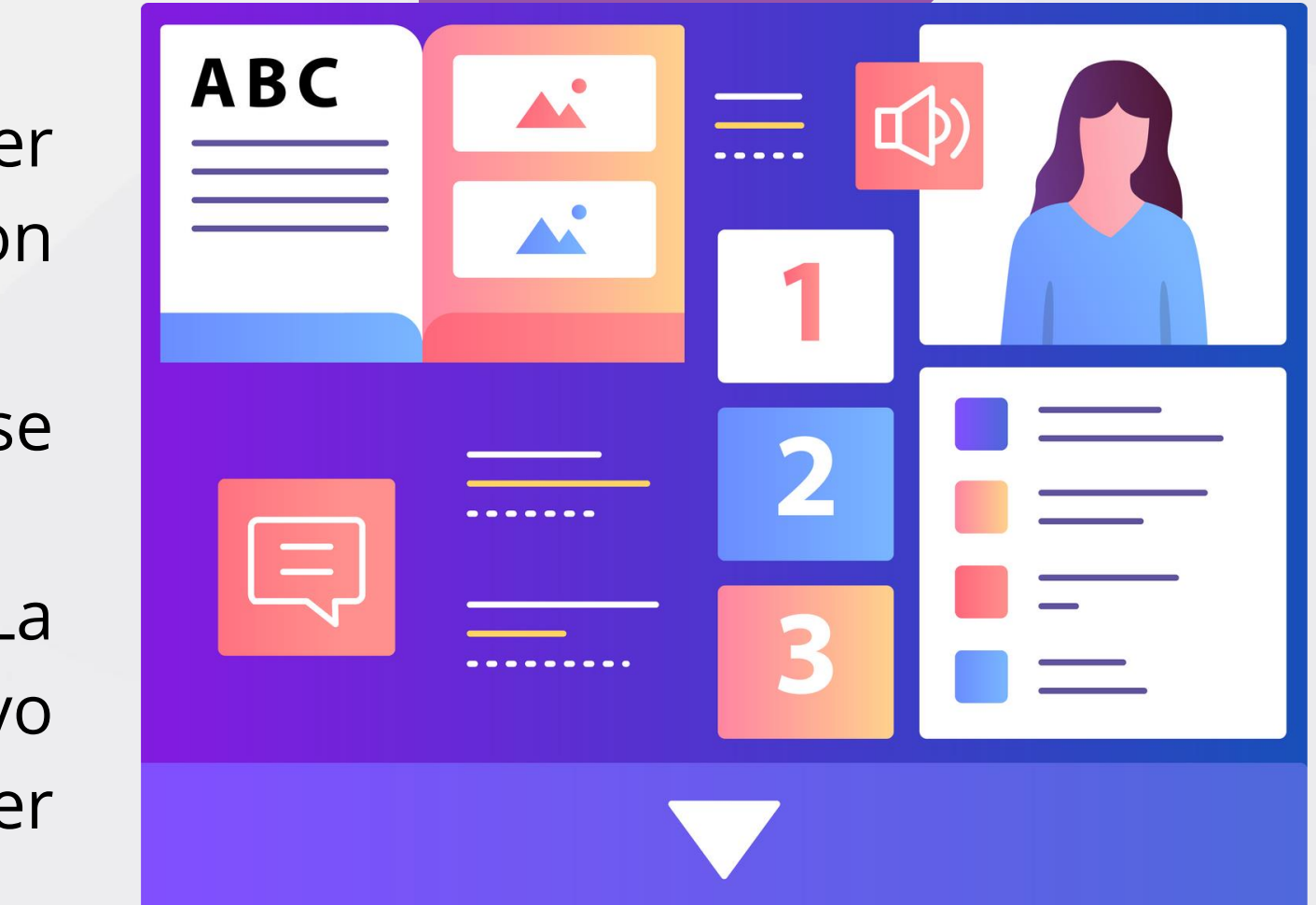

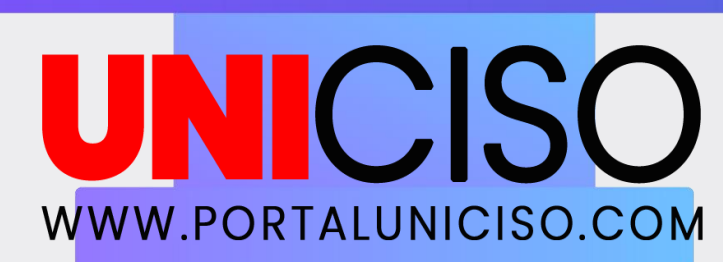

#### DESCARGAR **ARCGIS PRO**

Para poder acceder a una versión de prueba de ArcGIS Pro se debe tener una cuenta de usuario ESRI. Para acceder puede redirigirse a este enlace:

https://accounts.esri.com/es/signup?redirect\_uri=https%3A%2 F%2Fwww.esri.com%2Fes-es%2Fhome

Nombre Apellidos

#### Crear cuenta pública de ArcGIS

(a) esri

Una cuenta pública de ArcGIS es una cuenta gratuita diseñada para uso personal y no comercial.

Con una cuenta pública, puede:

• Crear, almacenar y administrar mapas, escenas, capas y aplicaciones, así como otro contenido geoespacial.

Compartir contenido con otros.

• Acceda a contenido compartido por Esri y por los usuarios de SIG en todo el mundo.

Correo Electrónico

Confirmar correo electrónico

Revisar el Contrato marco de Esri y la Política de privacidad de Esri Revisar el Contrato marco de Esri y la Política de privacidad de Esri

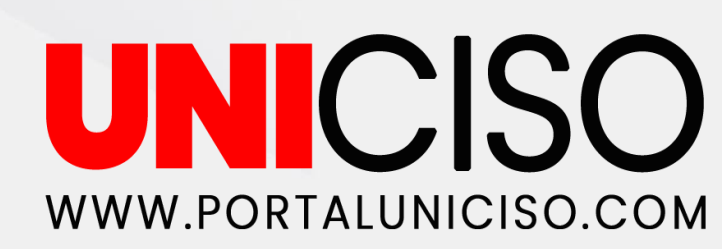

### **DESCARGAR ARCGIS PRO**

Para ingresar con la prueba del ArcGIS Pro de manera gratuita puede acceder al siguiente enlace:

http://www.esri.com/software/arcgis/arcgis-for-desktop/freetrial

Lo que lo llevará a la página de ESRI España, para descargar el programa deberá iniciar sesión con la cuenta creada, lo que le permitirá acceder a un periodo de prueba de 21 días.

#### Prueba de ArcGIS Online

Se requiere una dirección de correo electrónico comercial o gubernamental. Puede comprar una suscripción durante su período de prueba o hasta 30 días después de que finalice para acceder a los proyectos y continuar con su trabajo.

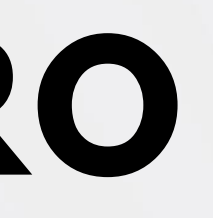

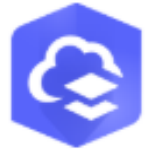

Regístrate para la prueba gratuita de 21 días

Regístrate ahora

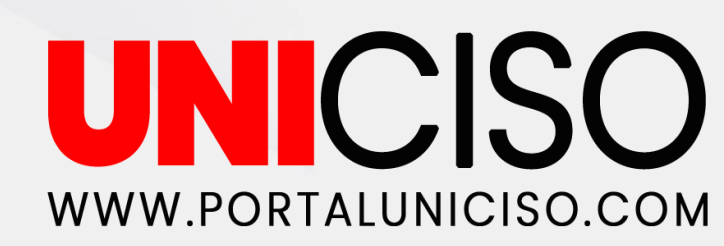

### DESCARGAR ARCGIS PRO

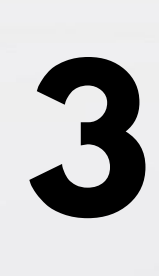

Le llegará un correo que deberá confirmar para descargar la aplicación. Acceda al enlace que llegue para activar su cuenta. Una vez se haya redireccionado se confirmará la apertura de su cuenta, agregue los datos que solicita el programa y haga clic en el botón de probar Arcgis Pro. Finalmente se abrirá la posibilidad de descargarlo en el escritorio.

| ¿Qué desea hacer? |                               |  |  |  |
|-------------------|-------------------------------|--|--|--|
| Crear un mapa     | Probar aplicaciones de movili |  |  |  |
| Probar ArcGIS Pro | Probar todas las aplicaciones |  |  |  |

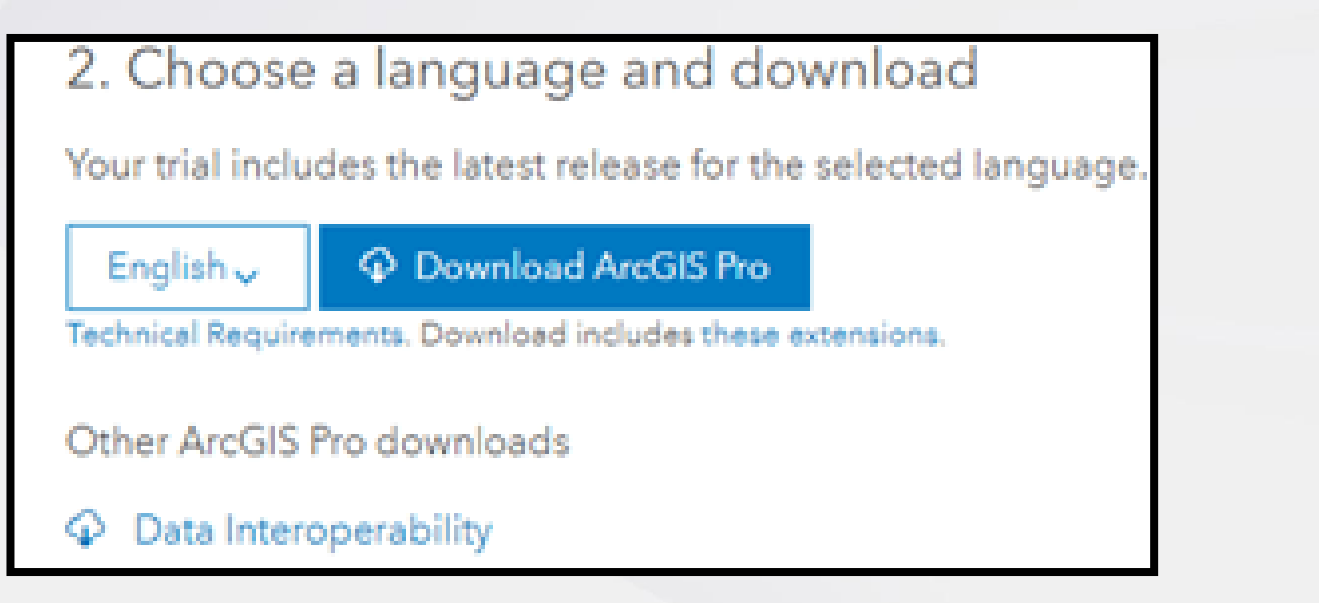

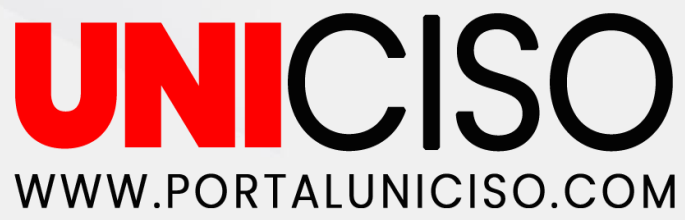

# PÁGINA DE INICIO

| Arc <b>GIS</b> <sup>®</sup> Pro        |                                                  |
|----------------------------------------|--------------------------------------------------|
| Open                                   | New                                              |
| Recent Projects                        | Blank Templates                                  |
| Your recent projects will appear here. | 🌄 Мар                                            |
|                                        | Catalog                                          |
|                                        | 🔇 Global Scene                                   |
|                                        | Local Scene                                      |
|                                        | Start without a templ<br>(you can save it later) |
|                                        |                                                  |
|                                        |                                                  |
|                                        |                                                  |
| Open another project                   |                                                  |
| Settings                               |                                                  |

Una vez haya descargado la aplicación o accedido a su cuenta en ArcGIS Pro encontrará una página de inicio la cual le mostrará al costado izquierdo los proyectos recientes que se hayan hecho.

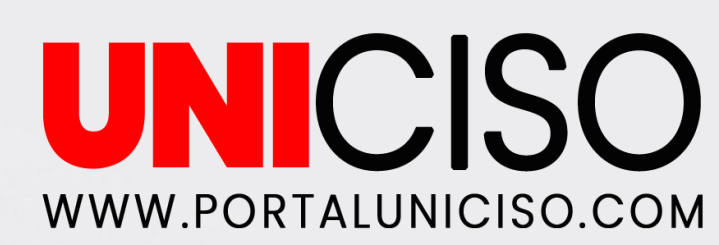

# **PAGINA DE INICIO**

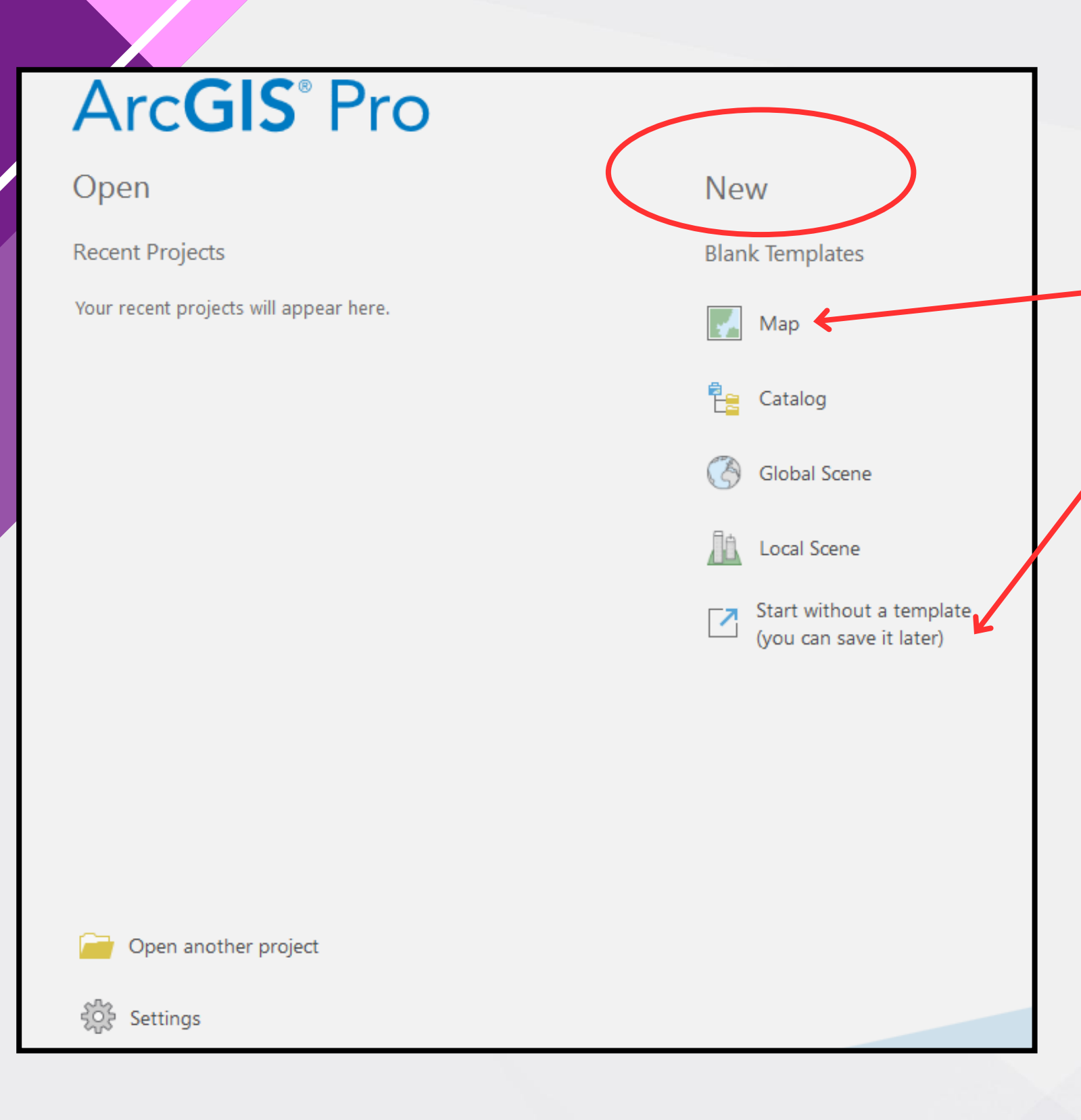

En la parte de "New" encontrará herramientas para crear proyectos:

- guardar de inmediato).
- alimentando el programa.

**un mapa** (el cual incluirá un mapa base y que se podrá

uno en blanco que deberá guardar una vez creado para almacenar la información con la que vaya

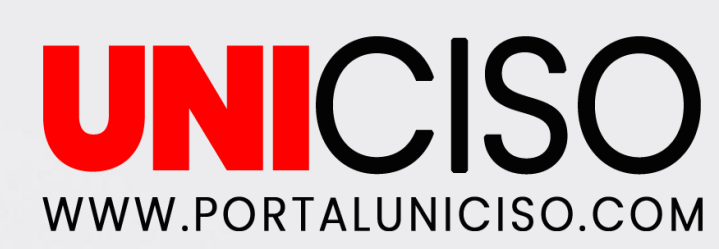

# PÁGINA DE INICIO

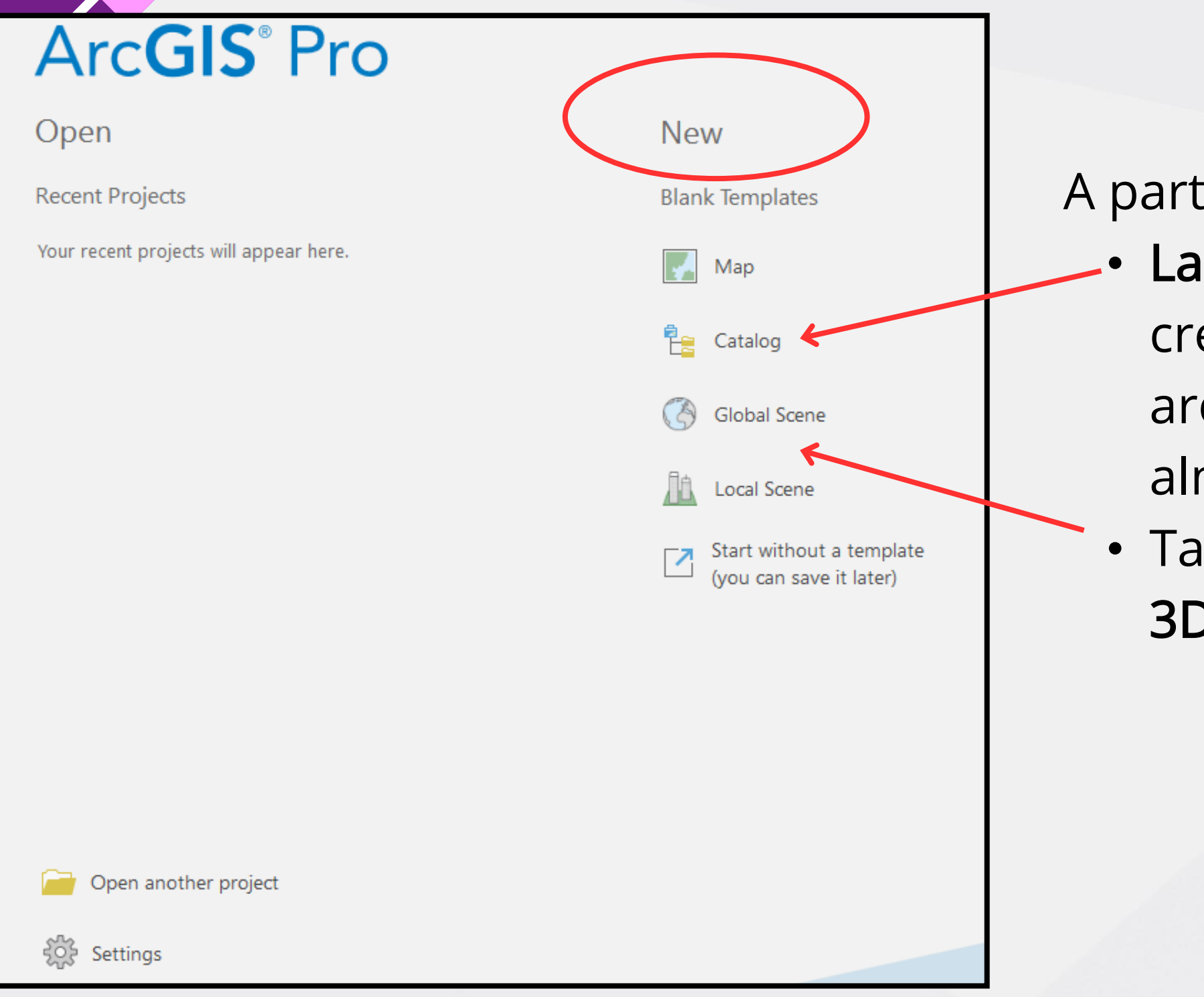

A parte de los anteriores encontrará:

- 3D local.

• La opción de catálogo especialmente útil para la creación y administración de geodatabase (conjunto de archivos /datos geogràficos de distintas clases que se almacenan en una carpeta común) (Esri, s.f).

• También es posible crear una escena 3D global o una

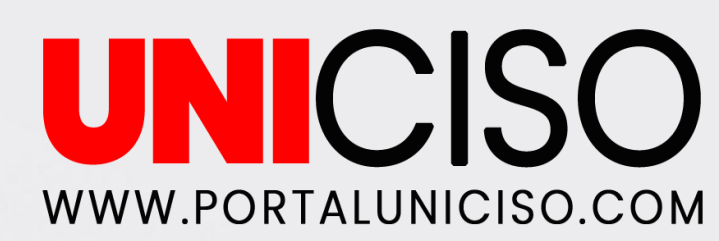

### **PROYECTO NUEVO**

| ſ                                      | New                                             |                                         |  |
|----------------------------------------|-------------------------------------------------|-----------------------------------------|--|
| E                                      | Blank Templates                                 | Recent Templates                        |  |
| [                                      | 🛃 Мар                                           | Your recent templates will appear here. |  |
|                                        | Catalog                                         |                                         |  |
| Create a                               | a New Project                                   | ×                                       |  |
| Name                                   | Proyecto de Ejemplo                             |                                         |  |
| Location                               | on C:\Users\OneDrive\Documentos\ArcGIS\Projects |                                         |  |
| ✓ Create a new folder for this project |                                                 |                                         |  |
|                                        |                                                 | OK Cancel                               |  |
|                                        |                                                 |                                         |  |

Al abrir un proyecto en Mapa deberá de asignar un nombre y guardarlo. De querer guardarlo en un lugar específico del ordenador, deberá darle clic a la carpeta que se señala y buscar la carpeta en la que desea guardar el proyecto.

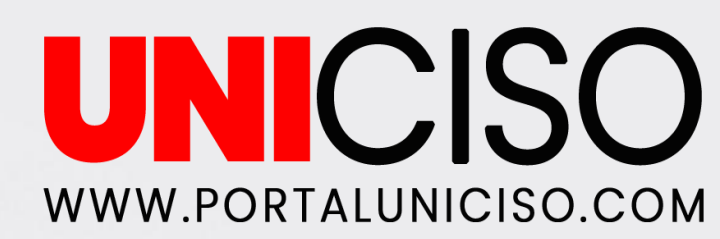

### **PROYECTO NUEVO**

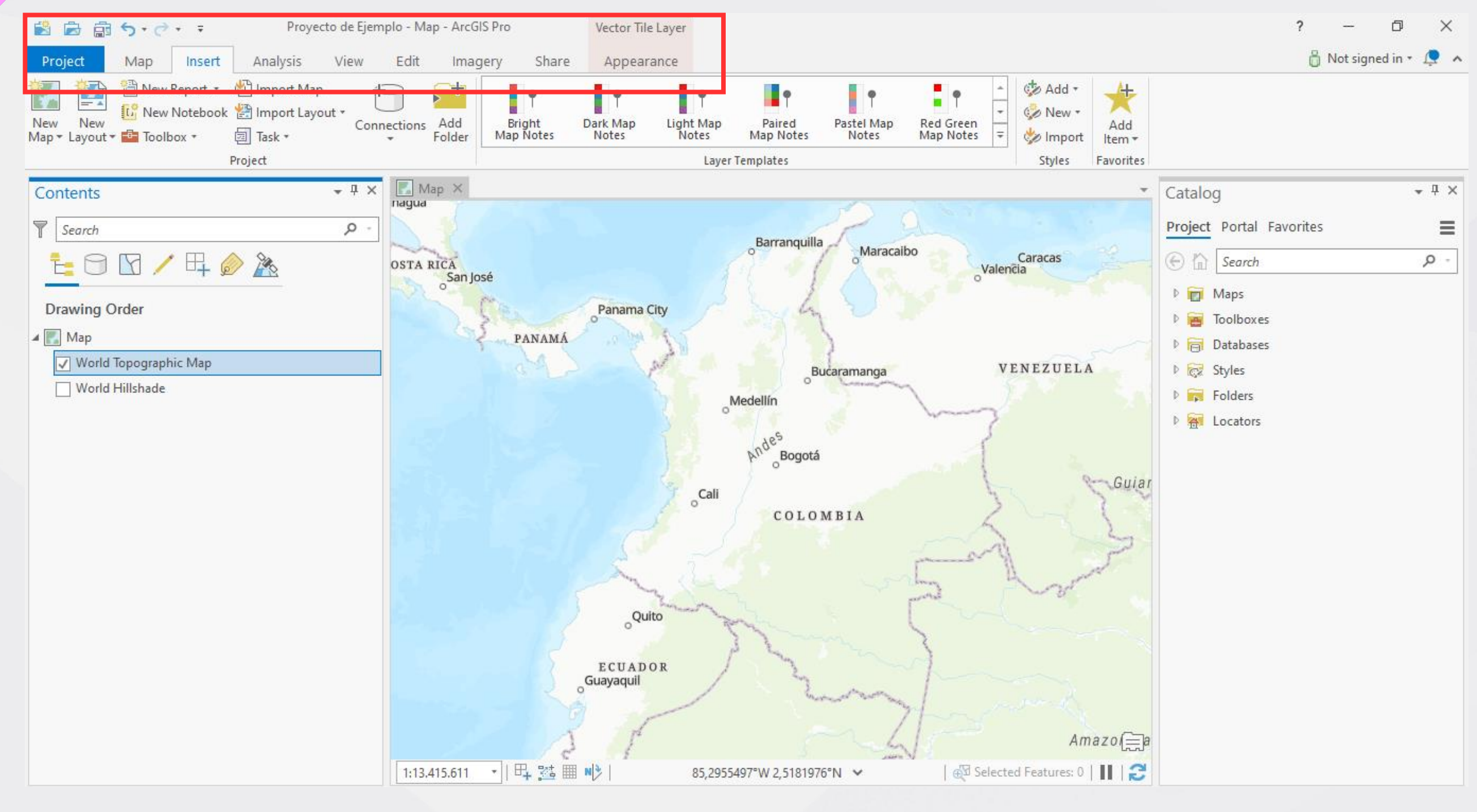

Posterior a esto se abrirá una pestaña en la que el aplicativo muestra un mapa base y la interfaz de ArcGIS Pro, la cual tiene una serie de opciones y herramientas que se señalan en la imagen de arriba.

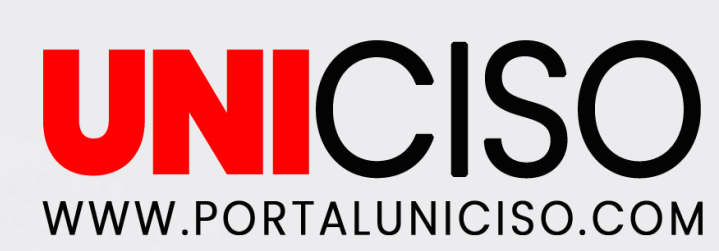

### INTERFAZ DE ARCGIS PRO-MAPA

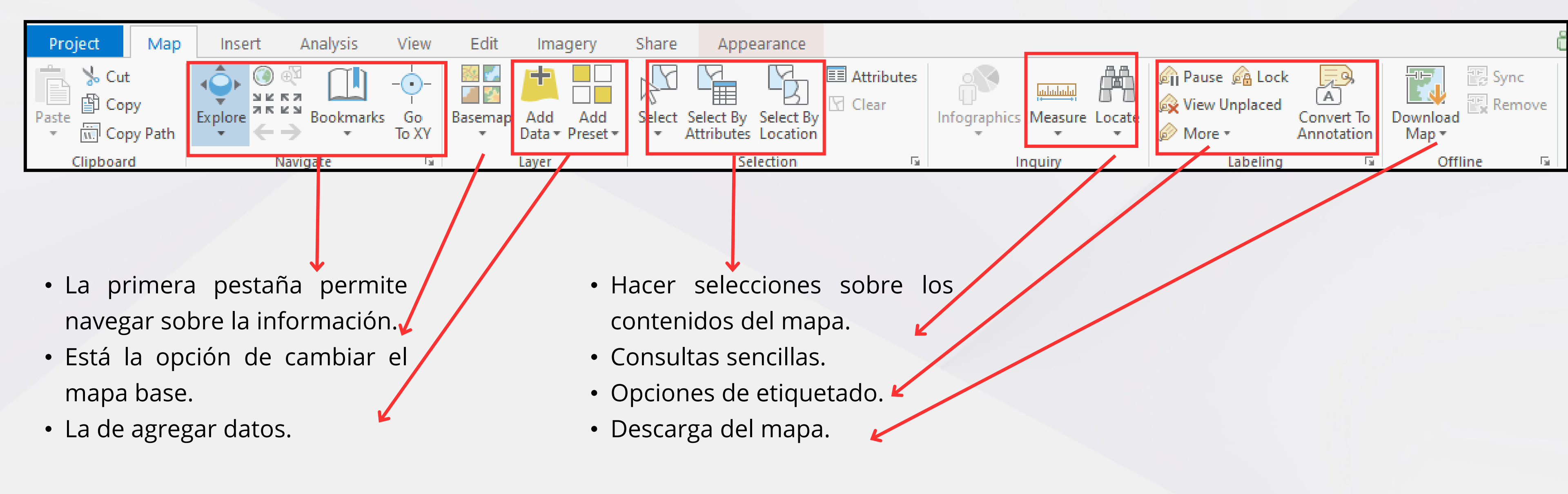

Nota: un proyecto en ArcGIS Pro **implica un conjunto de trabajos que pueden incluir mapas, escenas, diseños y conexiones** a recursos como carpetas de sistema y bases de datos (Esri, s.f.).

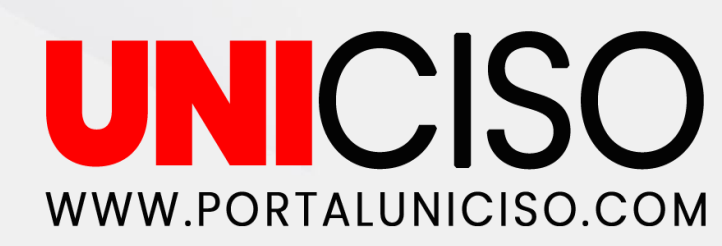

### **INTERFAZ DE ARCGIS PRO**

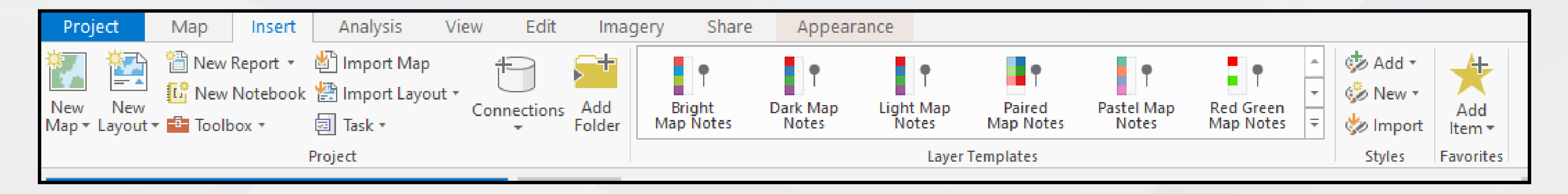

En esta parte se **pueden agregar nuevos mapas, generar reporte, importar mapas prediseñados**, agregar carpetas para tener mejores conexiones con otra información.

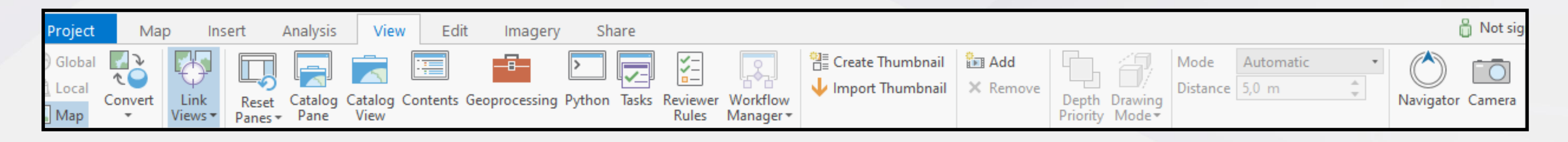

En esta parte encontrará las opciones para convertir el mapa en uno local, global o base. Permitiendo visualizar las distintas ventanas que permiten: conectar, geoprocesar y ver el contenido de los mapas.

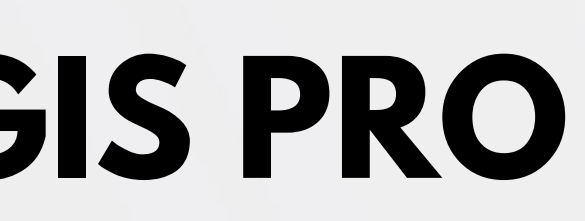

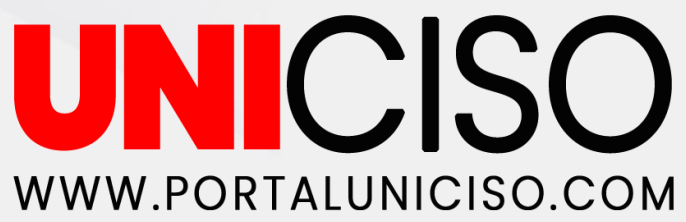

#### **INTERFAZ DE ARCGIS PRO**

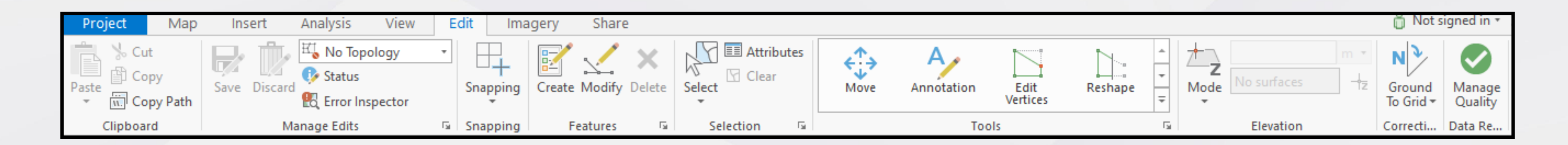

Permite crear, modificar los distintos elementos que existen en el ArcGIS Pro (puntos, polígonos y líneas).

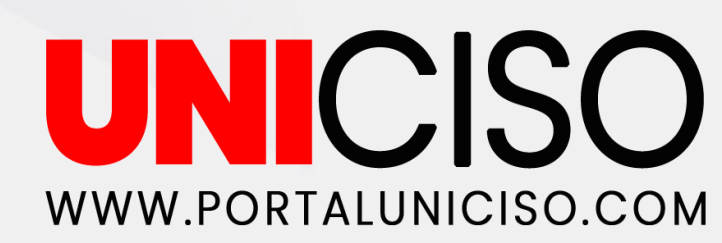

#### **INTERFAZ DE ARCGIS PRO**

| Project       | Map Ins      | sert Analysis         | View Edit      | Imagery            | Share |             |      |           |         |   |
|---------------|--------------|-----------------------|----------------|--------------------|-------|-------------|------|-----------|---------|---|
| New           | Georeference | fx<br>Raster Function | Classification | Classification     | Point | Distance    | Area | A Results | Process |   |
| Workspace *   | Alianment C  | Functions - Editor    | r Wizard       | Tools <del>*</del> |       | Manageratia | -    | -         | *       | ~ |
| Ortho Mapping | Alignment 🖓  | Analysis              | Image Cla      | ssification        |       | Mensuratio  | n    | 121       |         |   |
|               |              |                       |                |                    |       |             |      |           |         |   |

Esta sección permite **usar herramientas para analizar y procesar** datos raster (píxeles).

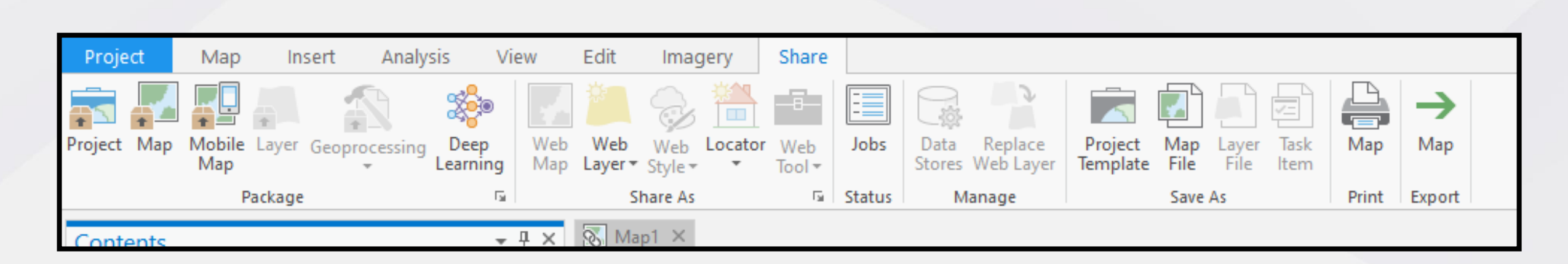

Esta pestaña **almacena las herramientas para exportar y almacenar** los datos.

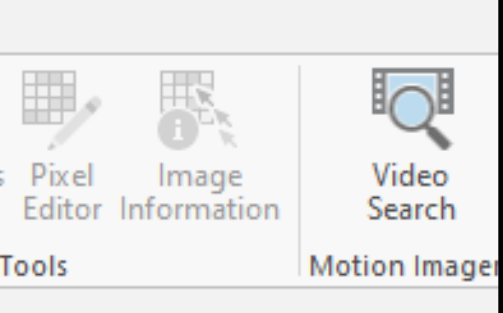

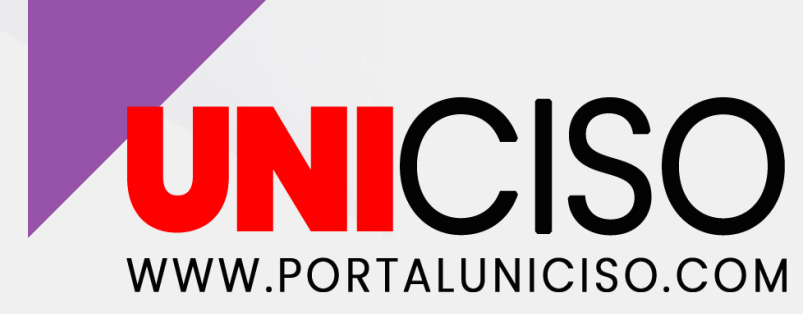

## **INTERFAZ DE ARCGIS PRO- ANALISIS**

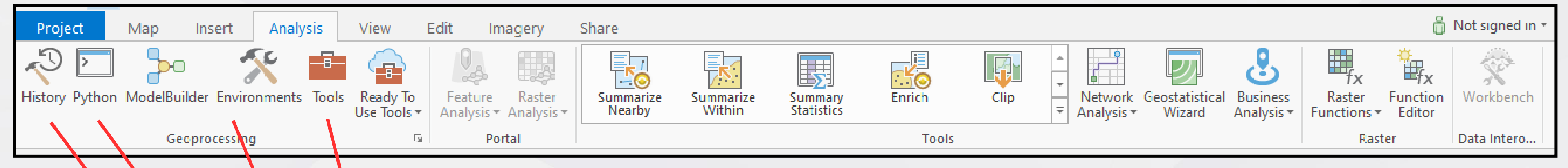

- Muestra las herramientas de geoprocesamiento que tiene el programa (análisis: para proximidad, extracción, estadísticas, geoestadística, análisis espacial: distancia, densidad, generalización. Análisis de patrones, mapas de clústers, entre otros).
- Muestra las configuraciones que tienen las herramientas de procesamientos: muestra las configuraciones de las herramientas y los datos que se están utilizando (espacio de trabajo, coordenadas, análisis de raster, almacenamiento de raster, entre otras).
- Comandos a partir de líneas de códigos.
- Menciona el **historial de herramientas** de geoprocesamiento que se han utilizado.

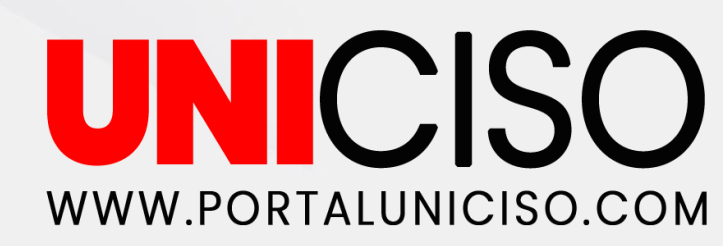

## INTERFAZ DE ARCGIS PRO- ANÁLISIS

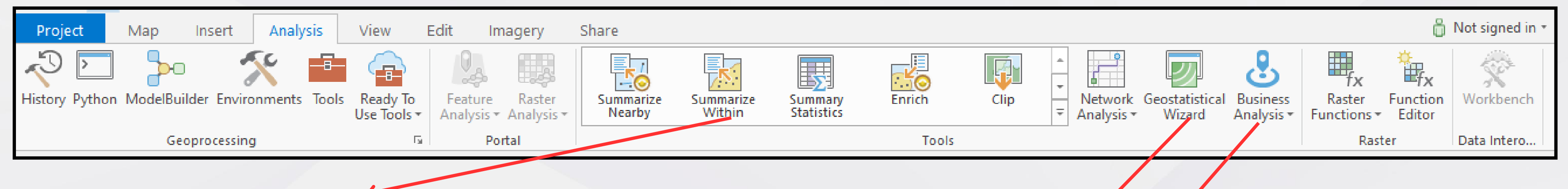

- **Resume la información** condensando datos. En este apartado es posible llevar a cabo: enriquecer datos, analizar patrones, determinar proximidad, manejar los datos (filtrar, unir, disolver, calcular).
- Ayudante que guía a través del proceso de construir y evaluar modelos de interpolación (trazar una línea que conecte los puntos conocidos).
- Permite llevar a cabo análisis de mercado: análisis demográfico, distribución de competidores, áreas claves o territorios claves para el comercio.

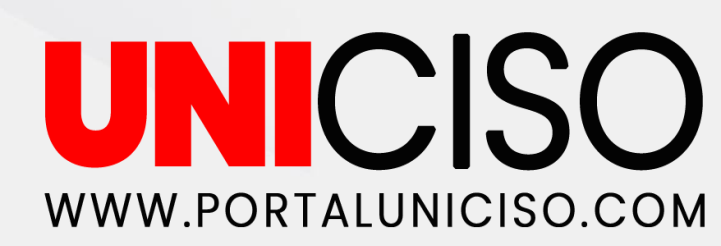

#### **ORGANIZAR LA INTERFAZ**

La interfaz puede organizarse a partir de los elementos vistos, de distintas maneras:

#### 01. Paneles y vistas

Es posible arrastrar los paneles y vistas (Los paneles son ventanas que muestran el contenido de los proyectos (Simbología, Geoprocesamiento, Crear entidades). Las vistas son las ventanas para trabajar como: mapas, escenas, diseños, tablas, gráficos, el <u>catálogo</u> y otras representaciones de sus datos.)

#### 02. Minimizar

Es posible minimizar las vistas flotantes.

#### 03. Dividir

O dividir el espacio de la vista en grupos de pestañas verticales u horizontales para mostrar más vistas (Esri, s.f.).

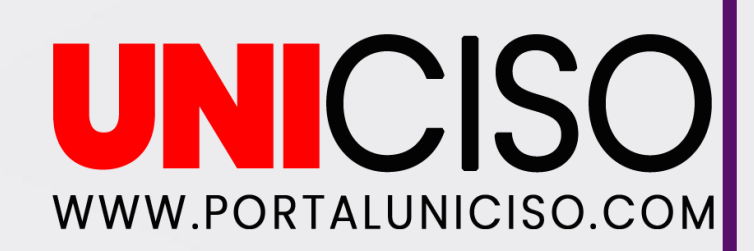

### REFERENCIAS

- Alonso, D. (2019, julio). Cómo descargar e instalar la versión gratuita de ArcGIS Pro. MappingGIS. https://mappinggis.com/2019/07/como-descargar-e-instalar-la-version-gratuita-de-arcgis-pro/
- Esri. (s.f.). Introducción a ArcGIS Pro. https://pro.arcgis.com/es/pro-app/latest/get-started/getstarted.htm
- (s.f.). geodatabase? ¿Qué • Esri. es una https://desktop.arcgis.com/es/arcmap/latest/manage-data/geodatabases/what-is-ageodatabase.htm
- Franco, R. (s/f). Cómo iniciar sin miedo en ArcGis Pro. Youtube. https://www.youtube.com/watch?v=BbLMbh9BLwU&list=PLAEhDYHUarGvXbPU\_M-GwhPIxtuHTyQ4o&index=2
- Morales, A. (2013, septiembre). ¿Qué es ArcGIS Pro? MappingGIS. <u>https://mappinggis.com/2013/09/que-</u> es-arcgis-pro/

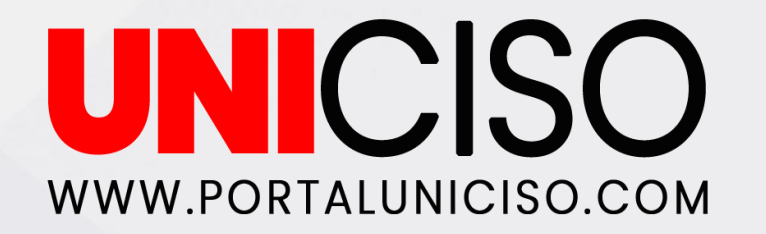

ArcGIS

Desktop.

Recuperado de

### CITA DE LA GUÍA

Lizarazo, N. (2025). Introducción ARCGIS PRO. UNICISO. Disponible en: <u>www.portaluniciso.com</u>

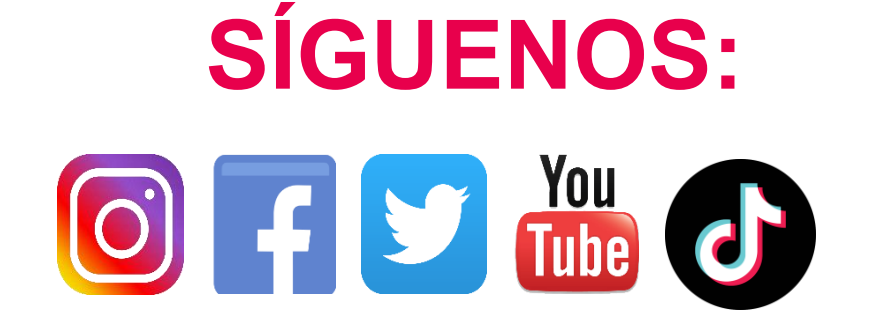

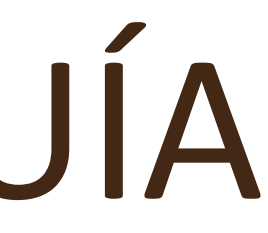

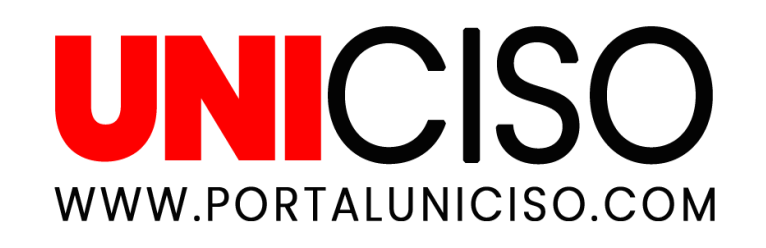

#### © - Derechos Reservados UNICISO